# X-ColorQC

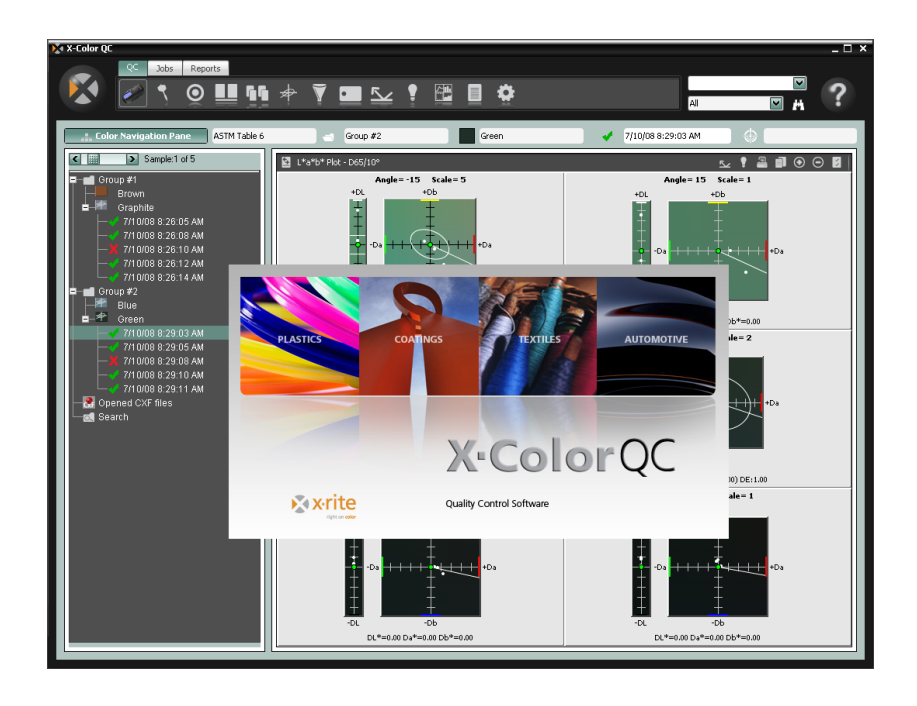

# Guia de Início Rápido

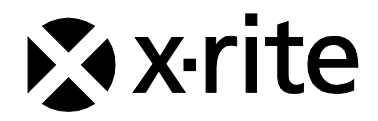

# Índice

| Visão Geral                                     | 3  |
|-------------------------------------------------|----|
| Configuração                                    | 4  |
| Requisitos Gerais do Sistema Cliente            | 4  |
| Instalação do Aplicativo                        | 4  |
| Conexão do Instrumento                          | 5  |
| Operação Geral                                  | 6  |
| Início do Aplicativo                            | 6  |
| Seleção do Instrumento                          | 7  |
| Técnicas de Medição Apropriadas                 | 8  |
| Registro do Aplicativo                          | 8  |
| Ferramentas do X-Color QC                       | 10 |
| Botões da Guia CQ                               | 10 |
| Botões da Guia Tarefas                          | 11 |
| Botões da Guia Relatórios                       | 11 |
| Menu do Botão X-Rite                            | 11 |
| Obtenção de Ajuda                               | 12 |
| Localização de um Tópico da Ajuda               | 12 |
| Impressão de um Tópico da Ajuda                 | 13 |
| Obtenção de Aiuda Adicional                     | 13 |
| Suporte Técnico                                 | 14 |
| Assistência quanto ao Aplicativo                | 14 |
| Perguntas Frequentes                            | 15 |
| Apéndice A – Informações sobre a Edição Empresa | 17 |
| Configuração Oracle                             | 17 |
| Configuração MySOI                              | 18 |
| Configuração MS SQL                             | 18 |
|                                                 | -  |

#### Copyright © 2010 by X-Rite, Incorporated

#### "TODOS OS DIREITOS RESERVADOS"

X-Rite<sup>®</sup> é uma marca comercial registrada e X-Color QC™ é uma marca comercial da X-Rite, Incorporated. Todos os outros logotipos, nomes de marcas e de produtos mencionados são propriedade de seus respectivos detentores.

As simulações das cores da X-Rite mostradas em vídeo são apenas representações aproximadas dos padrões das cores físicas. Para obter as cores exatas, utilize amostras físicas tais como as dos Catálogos de Referência das Cores PANTONE®\*.

# Visão Geral

O aplicativo X-Color QC da X-Rite possibilita acesso imediato a dados de controle das cores em locais de fabricação ao redor do mundo. Tem o objetivo de atender suas necessidades comerciais específicas nos setores industriais de tintas imobiliárias, plásticos, embalagens, automotivo, revestimentos, tintas gráficas e têxteis.

O aplicativo torna possível que você assuma o controle das suas cores no laboratório ou na linha de produção - com exatidão, eficiência, simplicidade e inovação.

Você pode editar tolerâncias do padrão, eliminar amostras por marcas de data e hora e adicionar ou remover marcas. A função de arquivamento automático salva todos os dados anteriores e possibilita ver o histórico das amostras ao recuperar padrões.

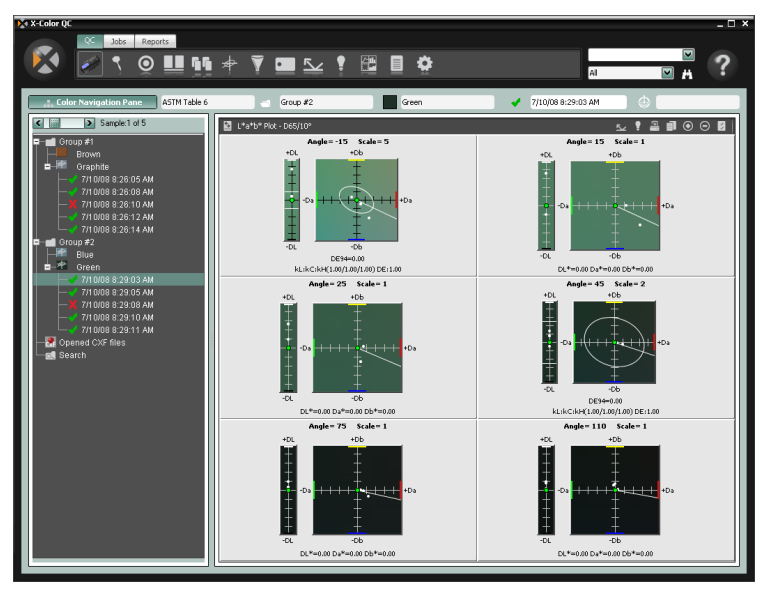

#### **Requisitos Gerais do Sistema Cliente**

- Sistema Operacional Microsoft Windows XP Professional (Service Pack 3), Windows Vista Business ou Windows 7 Professional.
- Processadores da série x86 (Intel Pentium III, Intel Pentium IV, AMD Athlon etc.)
- · 2 GB de RAM ou superior
- 32 MB de memória de vídeo dedicada com resolução de tela mínima igual a 1024 x 768 (recomendável 1280 x 1024)

#### Instalação do Aplicativo

O X-Color QC está disponível nas versões Autônoma, Autônoma Multiusuários ou Empresa.

**NOTA:** Consulte o Apêndice A para obter informações sobre a configuração das bases de dados compatíveis ao instalar a edição Empresa. ANTES DE INSTALAR A EDIÇÃO EMPRESA DO APLICATIVO X-COLOR QC, É NECESSÁRIO SEGUIR OS PROCEDIMENTOS INDICADOS.

 Insira o CD do X-Color QC na unidade de CD-ROM do seu computador e clique no botão Instalação do Aplicativo para abrir o instalador. Para iniciar a instalação, clique duas vezes no ícone Instalar. Se estiver utilizando o aplicativo no Windows Vista ou no Windows 7, clique com o botão direito do rato no ícone Instalar e selecione "Executar como administrador" para fazer a instalação.

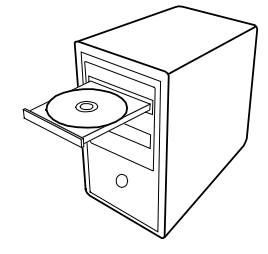

- O programa de configuração fornecerá instruções durante o processo de instalação. Siga as instruções contidas em todas as telas de configuração para completar a instalação.
- 3. Inicie o aplicativo, configure corretamente as permissões e importe os dados de exemplo. A partir daí, outros usuários poderão acessar o sistema corretamente. Caso não tenha registrado o aplicativo durante a instalação e se estiver utilizando-o no Windows Vista ou no Windows 7, clique com o botão direito do rato no atalho do aplicativo e selecione "Executar como administrador" para executá-lo até fazer o registro.

#### Conexão do Instrumento

**IMPORTANTE:** Sempre desligue o computador antes de conectar algum instrumento a ele por meio de uma porta serial COM.

 Conecte o instrumento à porta serial COM ou a uma porta USB. As formas de conexão poderão variar de acordo com o tipo de instrumento que você tiver. Consulte a documentação do usuário que vem junto com o instrumento para obter os procedimentos de conexão corretos.

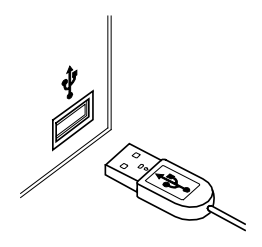

2. Ligue o computador, se for o caso.

## **Operação Geral**

#### Início do Aplicativo

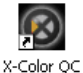

Uma vez instalado o aplicativo X-Color QC da X-Rite, você poderá iniciá-lo bastando clicar duas vezes no ícone do programa. Caso esteja utilizando o aplicativo no Windows Vista ou no Windows 7 e não o tenha registrado durante a instalação, será necessário clicar com o botão direito do rato no ícone do programa e selecionar "Executar como administrador" até fazer o registro.

Aparecerá uma tela de registro do aplicativo (caso ainda não esteja registrado). Poderá registrar o aplicativo agora ou clicar em **Continuar** para registrá-lo posteriormente. É possível executar o aplicativo X-Color QC no modo de Avaliação (sem registro) durante 30 dias. A X-Rite recomenda que você registre o programa o mais breve possível. Consulte o tópico Registro do Aplicativo mais adiante nesta seção para ver o procedimento de registro do aplicativo com a X-Rite.

| X-Color QC                                                       |                                                             |                                            |
|------------------------------------------------------------------|-------------------------------------------------------------|--------------------------------------------|
| License Status:<br>Time Remaining:                               | EVALUATION<br>30 Days                                       | <u>F</u> ortinue                           |
| Write down the Re<br>register online and                         | gistration Code belor<br>Lobtain your License               | w and click here to<br>Key via e-mail.     |
| Contact X-Rite Apple<br>or refer to the materia<br>instructions. | OR<br>cations Support at 888-8<br>is included with your sol | 26-3042 (Option #2)<br>tware for Licensing |
| Registration Code<br>License Key                                 | x 27693542                                                  | Litense                                    |

**NOTA:** dependendo do pacote de aplicativos por você adquirido, pode ser que apareça uma tela de Conexão depois da tela de registro. É necessário clicar no campo ID de usuário e fazer a conexão com sua ID de usuário e senha, caso seja um sistema multiusuários. A edição Empresa exige também que forneça o IP do sistema anfitrião (host). Nessa tela, também pode alterar o idioma da interface do aplicativo.

| 🔀 X-Color QC L        | ogin _    | . 🗆 🗙 |
|-----------------------|-----------|-------|
| 🚫 Lo                  | gin       |       |
| User ID:<br>Password: |           |       |
| Language:             | English   | ~     |
|                       | OK Cancel |       |

A senha padrão para o administrador do X-Color QC (admin) é "senha".

Após conectar-se, clique em **OK** para continuar.

Selecione o modelo do instrumento e clique em  $\mathbf{O}\mathbf{K}$  para continuar.

| Select Instrument                           | ×      |
|---------------------------------------------|--------|
| Please select the instrument you are using. | ОК     |
| Instrument 939                              | Cancel |

Será preciso fazer isso somente na primeira vez que iniciar o aplicativo.

Aparece o Assistente do X-Color QC. Essa tela contém atalhos para as funções do aplicativo mais utilizadas. Clique em um dos botões para iniciar a função desejada. É possível também selecionar o botão Fechar (x) para encerrar o aplicativo.

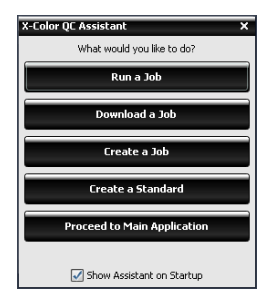

Os botões Executar uma Tarefa e Transferir uma Tarefa somente aparecerão se houver uma tarefa disponível.

Caso não deseje que essa tela apareça ao iniciar o aplicativo, desmarque a caixa **Mostrar Assistente ao Iniciar**. A partir daí, a tela principal do aplicativo sempre aparecerá quando o programa for iniciado. É possível reativar o Assistente do X-Color QC posteriormente e, para isso, basta assinalar a opção **Mostrar Janela de Guia ao Iniciar** no diálogo Configuração do Sistema.

#### Seleção do Instrumento

Após iniciar o aplicativo, é necessário selecionar o modelo do instrumento e o método de conexão utilizados.

 Clique no botão Opções do Instrumento na ficha de ferramentas CQ situada na parte superior da janela do aplicativo.

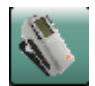

- 2. Selecione o instrumento na lista. O botão passa a representar a figura do instrumento selecionado.
- 3. Selecione o ícone do instrumento novamente e clique no item **Configurar** existente na lista.
- Selecione a porta COM (se aplicável) na lista **Porta Serial**. Neste ponto, você pode selecionar outras opções (tais como o par Ilum/Obs Ativo ou o Indicador de Áudio) que estejam disponíveis.

 Clique em **OK** para salvar suas opções e fechar o diálogo Configuração.

## Técnicas de Medição Apropriadas

Ao usar o programa X-Color QC, é essencial usar técnicas de medição apropriadas para obter dados colorimétricos exatos. Os dados colorimétricos serão tão bons quanto as medições nas quais estiverem baseados. Siga as recomendações abaixo para garantir que obterá os melhores dados de medição possíveis.

- **Selecione uma boa área de medição -** Encontre uma área livre de defeitos e que represente adequadamente a cor.
- Alinhamento do instrumento Ao efetuar uma medição, mantenha o instrumento plano contra a superfície a ser medida.
- Mantenha o instrumento imóvel Ao efetuar uma medição, mantenha imóveis o máximo possível o instrumento e a amostra sendo medida.
- Consulte o manual do instrumento Favor ler o manual para obter instruções detalhadas sobre o uso e a manutenção do instrumento.

Essas instruções básicas deverão ajudar você a fazer medições exatas.

### **Registro do Aplicativo**

- Caso não tenha registrado o aplicativo durante a instalação e se estiver utilizando-o no Windows Vista ou no Windows 7, clique com o botão direito do rato no ícone do programa e selecione "Executar como administrador" para iniciá-lo. Se o aplicativo já estiver em execução, basta clicar no menu do botão X-Rite, no canto superior esquerdo da janela, e selecionar a opção Licença para acessar a tela de registro.
- Localize o número Identificador Exclusivo do Aplicativo (AUI) do X-Color QC que acompanha o programa. Tome nota também do número do Código de Registro localizado na parte inferior da caixa de diálogo da Licença do X-Color QC.
- Caso queira fazer o registro por via eletrônica, clique no texto de ligação (link). Esse localizador levará você até a página de Registro de Produtos da X-Rite, onde poderá selecionar o produto (X-Color QC) e, daí, o número da versão do aplicativo. É necessário inserir o Código de Registro e o número do AUI. Esse número vem inscrito na caixa do CD.
- Após terminar, você receberá o número da Chave de Licença que permitirá registrar o aplicativo. Tal número será enviado para o endereço de correio eletrônico, caso o tenha fornecido.

Você também poderá registrar o aplicativo via telefone. Basta ligar para o número telefônico listado e informar ao nosso Atendimento aos Clientes os números do Código de Registro e do AUI.

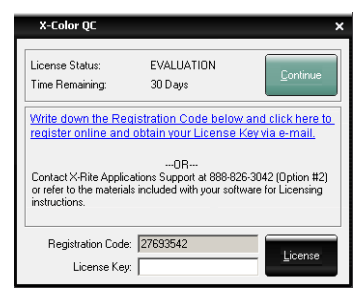

 No campo Chave de Licença, insira o número da chave fornecido pelo Atendimento aos Clientes e clique em Ativar Licença. O aplicativo será, então, registrado e esta tela não aparecerá mais ao iniciar o sistema.

# Ferramentas do X-Color QC

As ferramentas do X-Color QC estão situadas em faixas de guias ou abas dispostas na parte superior da tela do aplicativo. Selecione uma das guias para ver os botões específicos da ferramenta a que ela corresponde. A seguir, eis uma breve descrição das ferramentas contidas em cada guia. Favor consultar o sistema de ajuda na tela dentro do aplicativo para obter uma descrição detalhada das ferramentas e dos procedimentos.

#### Botões da Guia CQ

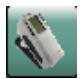

**Opções do Instrumento** – seleciona o modelo do instrumento e acessa as funções de configuração e de calibração.

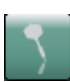

**Criar Amostra** – cria os dados colorimétricos por meio da medição da cor das amostras ou selecionando um método alternativo de entrada dos dados.

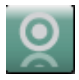

**Criar Padrão** – cria os dados colorimétricos por meio da medição da cor dos padrões ou selecionando um método alternativo de entrada dos dados.

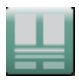

**Comparação Rápida** – compara duas ou mais amostras diferentes sem precisar associar os dados com um padrão.

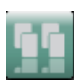

**Painéis Mestres** - cria vários impressos/painéis que precisam ser classificados antes do envio aos fornecedores/clientes como padrões de cores.

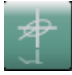

**Tolerâncias Globais** – cria, edita e exclui tolerâncias que podem ser facilmente selecionadas durante a criação de padrões.

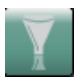

**Filtros de Amostras** – cria, edita e exclui filtros de amostras. Após criar os filtros, esta função também é utilizada para selecionar um filtro específico (por exemplo, hoje, este mês etc.).

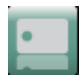

**Marcas** – cria, edita e exclui marcas de texto, numéricas e categorias de marcas.

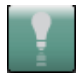

**Iluminante/Observador** – seleciona a combinação iluminante/observador que aparece em todas as exibições.

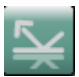

**Seleção de Ângulos** - seleciona os dados goniométricos para instrumentos multiângulos, ou os dados do componente especular mostrados no caso de instrumentos de esfera.

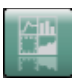

**Exibições** – seleciona a quantidade de janelas que aparecerão e cria grupos de exibição personalizados.

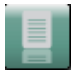

Relatórios – seleciona o tipo de relatório que é gerado.

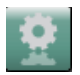

**Tarefas** – executa procedimentos das tarefas, envia padrões ao instrumento e recupera amostras provenientes do instrumento.

#### Botões da Guia Tarefas

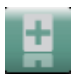

Nova Tarefa – cria uma nova tarefa para transferência.

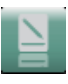

Editar Tarefa – edita uma tarefa existente.

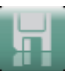

Salvar Tarefa – salva uma nova tarefa ou muda para uma tarefa existente.

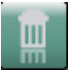

Excluir Tarefa – exclui uma tarefa armazenada.

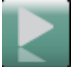

**Executar Tarefa** – executa a tarefa selecionada atualmente para verificação do fluxograma.

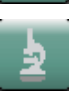

Análise da Tarefa - visualiza os dados da tarefa atual.

#### Botões da Guia Relatórios

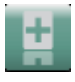

Novo Relatório – cria um novo relatório.

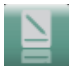

Editar Relatório – edita um relatório existente.

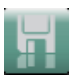

**Salvar Relatório** – salva um novo relatório ou muda para um relatório existente.

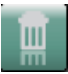

Excluir Relatório – exclui um relatório.

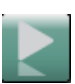

Executar Relatório – executa o relatório atual.

#### Menu do Botão X-Rite

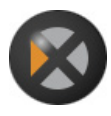

Proporciona acesso às funções de configuração do sistema, alteração da senha, importação/exportação de dados, acesso à tela de registro, impressão da tela, informações sobre o aplicativo e saída do programa.

# Obtenção de Ajuda

Use o sistema de ajuda do X-Color QC quando estiver com o aplicativo em execução. O sistema de ajuda inclui instruções passo a passo para tarefas específicas, informações conceituais e de referência, além de um glossário dos termos. Você poderá utilizar as funções contidas nas guias Conteúdo, Índice, ou Pesquisar para localizar os tópicos desejados.

O sistema de ajuda utiliza a mesma tecnologia de navegação das páginas da Internet: vínculos para tópicos relacionados, definições e informações mais detalhadas aparecem como texto sublinhado em azul. Clique em tais vínculos para ir aos outros tópicos no sistema de ajuda.

#### Localização de um Tópico da Ajuda

Você poderá localizar os tópicos por meio dos botões **Conteúdo**, **Índice** ou **Pesquisar**. Cada botão permite que você localize as informações de uma forma diferente.

1. A partir do aplicativo X-Color QC, clique no ícone de ajuda no canto superior esquerdo da janela para abrir o sistema de ajuda.

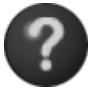

 Para consultar os tópicos por categorias, clique no botão Conteúdo.

Os tópicos representados com um ícone de flecha, , estão agrupados em capítulos os quais, por sua vez, estão representados por ícones de sinal de mais, . Para expandir o conteúdo de um capítulo, basta clicar no ícone do sinal de mais. Ao expandir um capítulo, o ícone do sinal de mais muda para o sinal de menos, . Clique no tópico que deseja exibir e ele abrirá no painel direito da janela.

 Para exibir uma lista de entradas do índice, clique no botão Índice.

O Índice inclui uma lista de palavras-chave no sistema de ajuda. Na caixa de texto, digite o termo que deseja localizar ou selecione-o na lista. O programa irá automaticamente até a primeira palavra-chave correspondente que houver no índice. Você poderá percorrer o índice em busca de outros nomes de tópicos correspondentes. Clique na palavra-chave que deseja visualizar. O tópico da ajuda selecionado abrirá no painel direito da janela.

 Para efetuar a pesquisa de um texto mais extenso em todo o sistema de ajuda, clique no botão Search.

Na caixa de texto, digite a palavra que deseja localizar. Clique em **Ir** para iniciar a pesquisa. O programa identificará todos os tópicos que contiverem tal palavra num lugar qualquer dentro do texto. Todos os tópicos coincidentes aparecerão na área de listagem. Clique no tópico que deseja visualizar. O tópico selecionado abrirá no painel direito da janela.

#### Impressão de um Tópico da Ajuda

Para imprimir o tópico da ajuda atual, clique em **Imprimir** na barra de ferramentas (é possível também clicar com o botão direito do mouse dentro do tópico e, então, escolher o item **Imprimir** no menu de atalho).

#### Obtenção de Ajuda Adicional

Ao clicar no item **Mais Ajuda** na barra de ferramentas, abrirá a página de Suporte no sítio eletrônico da

X-Rite. Lá você poderá navegar até o produto desejado para baixar documentação e aplicativos disponíveis e conferir respostas para as perguntas mais comuns recebidas pelo nosso atendimento aos clientes.

## **Suporte Técnico**

O Departamento de Atendimento ao Cliente da X-Rite é totalmente composto por técnicos qualificados para prestar-lhe assistência. Ao contatar a X-Rite, favor incluir em sua solicitação as informações a seguir:

- O sistema operacional do seu computador, indicando também qual é o Pacote de Manutenção ("Service Pack")
- O número da versão do aplicativo
- · Seu nome e o de sua empresa
- Seus números de telefone e fax (se for o caso)
- A mensagem de erro relacionada ao problema ocorrido (se for o caso).
- Indique também dos passos que estavam sendo executados antes da ocorrência do problema

Ao contactar a assistência técnica pelo telefone, será ideal também estar próximo ao computador onde o programa está instalado em caso da necessidade de efetuar testes de operação.

**NOTA**: para assistência quanto ao equipamento em si, consulte o manual do instrumento.

#### Assistência quanto ao Aplicativo

Telefone: 800.248.9748 ou 616.803.2100

Internet: <u>http://www.xrite.com/top\_support.aspx</u>

Correio eletrônico: mailto:casupport@xrite.com

Inclua na mensagem as informações listadas acima e use a expressão "X-Rite X-Color QC Software" como o título ou o assunto da mensagem.

## **Perguntas Frequentes**

Segue abaixo uma lista de várias Perguntas Frequentes sobre o X-Color QC. Favor visitar a página de Suporte em <u>www.xrite.com</u> para consultar outras Perguntas Frequentes e obter informações adicionais.

#### 1. Como obtenho a licença do aplicativo?

Após a instalação inicial, você terá 30 dias para registrar o programa. Para poder fazer o registro, é necessário ter em mãos o número AUI (Identificador Exclusivo do Aplicativo) e o código do registro. O AUI vem inscrito na caixa do CD. Caso tenha adquirido uma atualização do programa, você precisará do antigo código de registro dele. O código de registro (um número com 8 dígitos) aparece na tela ao iniciar o aplicativo. Poderá também localizá-lo clicando no botão do menu X-Rite e selecionando o item Licença. Com tais informações, você poderá registrar o programa eletronicamente, ou ligar para o serviço de atendimento aos clientes da X-Rite. Você receberá uma Chave de Licença que deverá ser inserida no campo correspondente e, então, clique em Ativar Licença..

- 2. Acabei de instalar meu aplicativo de avaliação e ele diz que meu período de avaliação expirou. O quê está errado? É necessário ter privilégios de administrador ao instalar o X-Color QC no computador. Favor entrar em contato com seu departamento de informática. Mesmo que tenha privilégios de administrador para este computador, caso não tenha registrado o aplicativo durante a instalação e se estiver utilizando-o no Windows Vista ou no Windows 7, deverá clicar com o botão direito do rato no atalho do aplicativo e selecionar "Executar como administrador" para executá-lo até fazer o registro.
- Qual é a senha predefinida para o aplicativo X-Color QC? A senha predefinida para o administrador do X-Color QC é "senha".

# 4. Como transfiro meus arquivos do meu aplicativo antigo para o novo?

Caso tenha um aplicativo mais antigo da Série Master, tais como o QA-Master, Paint Master, Plastic Master, Textile Master ou Ink Master 1.X, você precisa usar o Utilitário de Exportação de Bases de Dados localizado no CD de instalação. Para ver um tutorial sobre o uso do Utilitário de Exportação de Bases de Dados, visite nosso sítio eletrônico em <u>http://www.xrite.com/top\_support.aspx</u>. Se tiver um QA-2000, Formulation Master 2001 ou qualquer uma das versões do X-RiteColor Master, abra o programa e, a partir do menu principal, selecione Base de Dados - Localizar Padrão. Essa operação abrirá o diálogo Localizar Padrão no qual você deverá clicar no botão Pesquisar para abrir o diálogo Definições da Pesquisa de Padrões. Selecione a definição predeterminada "Tudo" e clique no botão Pesquisar. Clique no botão Selecionar Tudo e, em seguida, no botão Transferir. Certifique-se de que o Filtro esteja configurado para "Todas as Amostras" e, em seguida, salve o arquivo no formato XTF no local que desejar. Após esses procedimentos, poderá importar os dados usando a função Importar (abaixo do botão do logotipo da X-Rite).

# 5. *Não consigo comunicação com o instrumento; como posso selecionar uma outra porta COM?*

Para selecionar uma outra porta COM, clique no botão Instrumento ->Configurar -> Seleção de Porta Serial.

#### 6. Como calibro o instrumento?

Para calibrar o instrumento, clique no botão Instrumento ->Calibrar e siga as instruções. Consulte o manual do instrumento para informações adicionais.

#### 7. Como posso obter mais informações?

Poderá encontrar informações adicionais no arquivo de ajuda clicando no ícone Ajuda e, em seguida, no item Conteúdo, ou nos sítios eletrônicos: <u>www.xrite.com</u> ou <u>www.measureitrite.com</u>.

# Apêndice A – Informações sobre a Edição Empresa

Favor consultar os procedimentos a seguir para obter uma breve descrição sobre como configurar uma base de dados específica ao usar a edição Empresa.

**NOTA:** esse procedimento deverá ser seguido a fim de completar corretamente o processo de criação da base de dados do X-Color QC e É NECESSÁRIO EXECUTÁ-LO ANTES DE INSTALAR A EDIÇÃO EMPRESA DO APLICATIVO X-COLOR QC.

#### Configuração Oracle

- 1. Inicie o Assistente de Configuração da Base de Dados Oracle.
- 2. No Passo 1, selecione "Criar Base de Dados".
- 3. No Passo 2, selecione "Propósito Geral".
- 4. No campo Nome da Base de Dados Global, utilize xcolorqc" junto com as informações do domínio específicas do seu caso.
- 5. No Passo 4, assegure-se de inserir o termo "xcolorqc" no parâmetro SID.
- Continue com os passos subsequentes até chegar ao Passo 9, selecionando os valores predefinidos ou personalizados que melhor se adequem às exigências do seu ambiente de trabalho.
- Selecione a guia "Roteiros Personalizados" no Passo 9 -Conteúdo da Base de Dados. Clique em "Executar os seguintes roteiros", daí, clique em "Adicionar", localize o roteiro (ou "script") "OracleInit.sql" que acompanha o aplicativo X-Color QC e assinale-o no seletor de arquivos.
- Continue com os passos subsequentes até chegar ao Passo 12, selecionando os valores predefinidos ou personalizados que melhor se adequem às exigências do seu ambiente de trabalho.
- Assegure-se de que a caixa de seleção "Criar Base de Dados" esteja marcada e que o valor "xcolorqc" esteja inserido no campo do nome.
- 10. Clique em "Concluir" e, em seguida, em "OK" para iniciar o processo de criação da base de dados.
- 11. Entre no Gerenciador Empresa Oracle e conecte-se à nova base de dados xcolorqc.
- 12. Na seção Administração, abra o usuário "xcolorqc" e assegurese de que o papel ou função CONECTAR tenha sido atribuído a ele e que o mesmo tenha os privilégios de sistema CRIAR SEQUENCIA e CRIAR TABELA.

 Caso todos os passos anteriores tenham sido concluídos com êxito, execute o Instalador do X-Color QC, edição Empresa, para Windows.

#### Configuração MySQL

- Conecte-se ao servidor MySQL desejado na qualidade de usuário "raiz" usando sua ferramenta preferida (SQLyog, Toad, MySQL Query Browser etc).
- Execute o roteiro (script) "MySQLInit.sql" fornecido com o pacote do aplicativo X-Color QC Edição Empresa.
- 3. Confirme se a base de dados "xcolorqc" foi mesmo criada.
- 4. Confirme se o usuário "xcolorqc" foi mesmo criado.

**Nota:** devido à forma pela qual a Edição Empresa do X-Color QC pode ser configurada após a instalação (pode ser que o servidor que executa a Edição Empresa do Aplicativo contenha a instância da base de dados MySQL no mesmo equipamento, ou pode ser que a instância da MySQL resida num servidor separado em outro nível), o usuário "xcolorqc" é inicialmente configurado tanto para acesso do tipo "anfitrião local" (localhost) como do tipo universal (wildcard) '%', a partir de QUALQUER anfitrião arbitrário. A bem da segurança, pode ser necessário que os administradores das bases de dados restrinjam a configuração universal '%' ao executarem a Edição Empresa do Aplicativo X-Color QC e a instância da base de dados MySQL em níveis ou camadas separadas com base nos nomes corretos dos anfitriões.

#### Configuração MS SQL

- 1. Conecte-se ao servidor desejado Microsoft SQL Server 2005 como Administrador ou por meio da Autenticação do Windows, ou ainda como "SA" usando a Autenticação do Servidor SQL.
- Execute o roteiro (script) "MSSQLInit.sql" fornecido com o pacote do aplicativo X-Color QC Edição Empresa.
- 3. Confirme se a base de dados "xcolorqc" foi mesmo criada.
- Confirme se o nome de conexão "xcolorqc" foi mesmo criado. No item segurança/conexões, selecione o nome de conexão "xcolorqc", daí, selecione propriedades/mapeamento de usuários, verifique se a conexão identifica o usuário "xcolorqc" e que a ele tenha sido atribuído o papel/função "db\_owner" para a base de dados.
- Verify that the "xcolorqc" user has been created; Select the "xcolorqc" database under the server's database list. Under properties/general, ensure that the "db\_owner" role member is checked for the "xcolorqc" user.

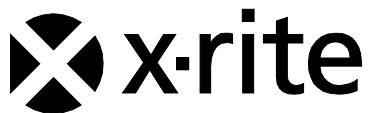

#### **Corporate Headquarters - USA**

4300 44th Street SE Grand Rapids, Michigan 49512 Phone 1 800 248 9748 or 1 616 803 2100 Fax 1 800 292 4437 or 1 616 803 2705

#### **Corporate Headquarters - Europe**

Althardstrasse 70 8105 Regensdorf Switzerland Phone (+41) 44 842 24 00 Fax (+41) 44 842 22 22

#### **Corporate Headquarters - Asia**

Room 808-810 Kornhill Metro Tower, 1 Kornhill Road Quarry Bay, Hong Kong Phone (+852) 2 568 6283 Fax (+852) 2 885 8610

Please visit <u>www.xrite.com</u> for a local office near you.

P/N 1710PT-500 Rev. C